# Alienware Command Center עזרה מקוונת

#### הערות, התראות ואזהרות

. **הערה** "הערה" מציינת מידע חשוב שמסייע להשתמש במוצר ביתר יעילות.

התראה "זהירות" מציינת נזק אפשרי לחומרה או אובדן נתונים, ומסבירה כיצד ניתן למנוע את הבעיה.

אזהרה אזהרה מציינת אפשרות לנזקי רכוש, נזקי גוף או מוות.

© Dell Inc. או החברות המסונפות לה. כל הזכויות שמורות, Dell Jnc, וכן סימנים מסחריים נוספים הם סימנים מסחריים של Dell Inc. או חברות הבת שלה. סימנים מסחריים נוספים עשויים להיות סימנים מסחריים של בעליהם בהתאמה.

## מבוא

Alienware Command Center מספק ממשק יחיד להתאמה אישית ולשיפור חוויית המשחק. לוח המחוונים מציג את המשחקים האחרונים ששוחקו או שנוספו, ומספק מידע ספציפי למשחק, ערכות נושא, פרופילים וגישה להגדרות במחשב. באפשרותך לגשת במהירות להגדרות כגון פרופילים וערכות נושא ספציפיים למשחק, תאורה, פקודות מאקרו, שמע והמהרה, הגדרות שהן קריטיות לחוויית המשחק.

Alienware Command Center תומך גם ב-AlienFX **2.0.** AlienFX תאפשר לך ליצור, להקצות ולשתף מפות ספציפיות למשחק כדי לשפר את חוויית המשחק. הוא גם מאפשר לך ליצור אפקטי תאורה אישיים ולהחיל אותם על המחשב או ציוד היקפי מחובר.

Alienware Command Center משלב פקדי המהרה ופקדים היקפיים כדי להבטיח חוויה אחודה ואת היכולת לקשר הגדרות אלו למחשב או למשחק.

## תכונות

הטבלה הבאה מתארת תכונות שונות הנתמכות ב-Alienware Command Center.

#### טבלה 1. תכונות

| תכונה                                       | תיאור                                                                                                    |
|---------------------------------------------|----------------------------------------------------------------------------------------------------|
| (בית) Home                                  | דף הבית של Alienware Command Center שבו באפשרותך לנהל את המשחקים ואת<br>ההגדרות שלך בקלות ולשפר את חוויית המשחק.                                                                                                    |
|                                             | דף הבית גם מציג פרטי משחקים, הגדרות, ערכות נושא של המערכת ומשחקים ששוחקו<br>לאחרונה.                                                                                                    |
| (בית) Library                               | מצא, אחד ונהל משחקים כדי לספק את חוויית המשחקים המיטבית.                                                                                                    |
| FX                                          | צור ונהל את אזורי AlienFX. כלומר ציין צבע, תבנית וערכות נושא לחלקים שונים של<br>המחשב והציוד ההיקפי.                                                                                                    |
|                                             | באפשרותך ליצור ערכות נושא ולהחיל תאורה על אזורי שונים במחשב.                                                                                                    |
| Fusion                                      | כולל את היכולת לשנות תכונות שונות ספציפיות למשחק כגון Power Management<br>(ניהול צריכת חשמל), Sound Management (ניהול קול), Overclocking (המהרה) וכן<br>(ניהול תרמי).                                                                                                    |
|                                             | בנוסף, הוא כולל הגדרות שנעשה בהן שימוש תכוף כגון Power Button Action (פעולת<br>לחצן ההפעלה), Lid Close Action (פעולת סגירת המכסה) וכן Sleep Delay (השהיית<br>שינה).                                                                                                    |
| (ערכות נושא) Themes                         | משלבות הגדרות עבור המחשב או המשחק, כגון תאורה, פקודות מאקרו והגדרות ספציפיות<br>להתקן. תכונה זו מאפשרת לשנות את הסביבה כולה בעת הפעלה או סגירה של משחק.                                                                                                    |
| (פרופילים) Profiles                         | פרופילים הם הגדרות ספציפיות אשר שונות מערכות נושא, ואשר מאפשרות אף הן לשנות<br>את הסביבה. בדרך כלל נעשה בהם שימוש לעתים רחוקות יותר מאשר בערכות נושא.<br>דוגמאות לפרופילים הם רכיבים כמו Sound Management (ניהול קול), Power<br>(ניהול צריכת חשמל), Thermal Controls (בקרות תרמיות) וכן<br>Overclocking (המהרה). |
|                                             | לכל משחק או למחשב אפשר להגדיר שילוב של ערכת נושא ופרופילים.                                                                                                    |
| (פקודות מאקרו) Macros                       | מאפשרות לך ליצור, לערוך, להחליף, להקצות ולהקליט פקודות מאקרו. באפשרותך להציג<br>את פרופיל פקודות המאקרו הפעיל וכן לשנות את פרופיל פקודות המאקרו הקיים.                                                                                                    |
| Peripheral management<br>(ניהול ציוד היקפי) | מאפשר הצגה וניהול של הציוד ההיקפי ב-Alienware Command Center. תומך<br>בהגדרות מפתח של ציוד היקפי ומשתלב עם תכונות אחרות כגון פרופילים, פקודות מאקרו,<br>AlienFX וספריית המשחקים.<br>() <b>הערה</b> ניהול ציוד היקפי נתמך בציוד היקפי נבחר של Alienware בלבד.                                                     |
| בקרות המהרה (Over<br>Clocking - OC)         | מאפשרות להגדיר למעבד ולזיכרון לפעול במהירויות גבוהות מהטווח הנקוב עבורם.                                                                                                    |

# Alienware Command Center התקנת

לפני התקנת Alienware Command Center, ודא שאתה מסיר התקנה של גרסאות קודמות של Alienware Command Center.

## דרישות התקנה

או גרסה מאוחרת יותר. Windows 10 RS3 יכול להיות מותקן במחשבים עם מערכת הפעלה Alienware Command Center

## Alienware Command Center התקנת

Alienware Command Center מותקן אצל היצרן.

בצע את השלבים הבאים אם אתה מתקין מחדש את Alienware Command Center:

- 1. הורד והתקן את הגרסה העדכנית ביותר של Alienware Command Center מאחד מהמיקומים הבאים:
  - אתר התמיכה של Dell
    - <u>חנות Microsoft</u>
  - . הזן את תג השירות של המחשב.
  - .Alienware Command Center מהחבילה של Setup.exe את את Setup.exe אשף ההתקנה של Alienware Command Center יוצג.
    - 4. באשף ההתקנה של Alienware Command Center, לחץ על הבא.
      - 5. בחר באחד מסוגי ההגדרות הבאים:
        - Complete •
        - (מותאם אישית) Custom •
      - **6.** נווט אל המיקום שבו ברצונך להתקין את AWCC ולחץ על הבא.
        - .7. בחר את התכונות שברצונך להתקין, ולחץ על הבא.
          - 8. לחץ על Install (התקן).
          - **.9** לחץ על סיום כדי להשלים את ההתקנה.

## Alienware Command Center עבודה עם

באפשרותך להתאים אישית את ממשק המשתמש של Alienware Command Center כדי להציג אותו בצבעים ואפקטים שונים.

ממשק המשתמש של Alienware Command Center כולל את הרכיבים הבאים:

- Home (בית)
- Library) (בית
  - FX •
  - Fusion •

## בית

באמצעות החלון Home (דף הבית), באפשרותך לבצע את הפעולות הבאות:

- יצירה והחלה של ערכות נושא על משחק
  - יצירה והחלה של ערכת נושא מערכת
    - הוספת משחקים חדשים לספרייה
- הצגת המשחקים האחרונים ששוחקו או הותקנו
- שינוי פרופיל צריכת החשמל עבור משחק או מערכת

#### יצירת ערכת נושא

בצע את הפעולות הבאות כדי ליצור ערכת נושא למשחק:

- **.1** באזור GAMES (משחקים) בצד ימין של החלון HOME (דף הבית), בחר את המשחק שעבורו ברצונך ליצור ערכת נושא.
  - .+ בצד שמאל של החלון **HOME** (דף הבית), לחץ על. יוצג החלון **FX.**
- 3. בתיבת הטקסט CREATE NEW THEME (צור ערכת נושא חדשה) בפינה השמאלית העליונה של החלון, הקלד את שם ערכת הנושא.
  - **.4** בתמונת ההתקן, בחר אזור אחד או יותר שעבורם תרצה לשנות את התאורה. באפשרותך לבחור אזור אחד או יותר באחת הדרכים הבאות:
    - לחץ על האזור עצמו או על הביאורים הממוספרים על ההתקו.
    - לחץ על אפשרות הבחירה המהירה כדי לבחור את האזורים.
- 5. בחלונית השמאלית, לחץ על הכרטיסייה LIGHTING (תאורה) והקצה את צבע התאורה לערכת הנושא באמצעות אחת מהאפשרויות הבאות:
  - אפקטים: בחר את סוגי האפקטים השונים מתוך הרשימה הנפתחת EFFECT (אפקט).
    - לוח צבעים: בחר את הצבע הרצוי מתוך לוח הצבעים.
    - ערכי RGB: הזן את ערכי RGB כדי לבחור את הצבע הרצוי.
  - .6. בחלונית השמאלית, לחץ על הכרטיסייה MACROS (פקודות מאקרו) כדי ליצור ולהקצות פקודות מאקרו לערכת הנושא.
    - 7. בחלונית השמאלית, לחץ על הכרטיסייה SETTINGS (הגדרות) כדי להחיל הגדרות ספציפיות להתקן.
      - 8. לחץ על SAVE THEME (שמור ערכת נושא).
      - ההודעה **!Theme saves successfully** (ערכת הנושא נשמרה בהצלחה!) מוצגת.

### החלת ערכת נושא על משחקים

בצע את הפעולות הבאות כדי להחיל ערכת נושא קיימת על משחק:

- .דע הלון **FX ה**את הלון **FX.** לחץ על לשתוח את הלון
- ערכות נושא), בחר את ערכת הנושא שברצונך להחיל על משחק. **12**. באזור **THEMES** (ערכות נושא), בחר את ערכת הנושא הזמינות בתצוגת רשימה או רשת.
  - לחץ על ≕כדי להציג את ערכות הנושא הזמינות בתצוגת רשימה.
    - לחץ על III כדי להציג את ערכות הנושא הזמינות בתצוגת רשת.
      - נערוך ערכת נושא). Edit Theme (גרוך ערכת נושא).
        - יוצג חלון עריכת **FX.**
  - .4 לחץ על CHOOSE GAME (בחר משחק) בחלק העליון של החלונית השמאלית.
    - **5.** בחר את המשחק מהרשימה המוצגת ולחץ על **OK** (אישור).

שמור ערכת נושא). 6. לחץ על SAVE THEME (שמור ערכת נושא). החודעה (ערכת הנושא נשמרה בהצלחה!) מוצגת. ההודעה (ערכת הנושא נשמרה בהצלחה!) מוצגת.

### החלת ערכת נושא של מערכת

בצע את הפעולות הבאות כדי להחיל ולהפעיל ערכת נושא של מערכת על משחק:

- (מערכת) בחלון **HOME** (מערכת) בחלון SYSTEM THEME (דף הבית), בחר ACTIVE SYSTEM THEME (ערכת נושא פעילה של מערכת) מהרשימה הנפתחת. תוכל ללחוץ על אחת מהאפשרויות הבאות:
  - GO DARK (חשוך): כדי לכבות זמנית את כל התאורה החיצונית של המחשב.
  - GO DIM (מעומעם): כדי להעביר זמנית את כל התאורה החיצונית של המחשב לבהירות של 50%.
- GO LIGHT (מואר): כדי להפעיל בחזרה את כל התאורה החיצונית עבור כל האזורים במחשב או בציוד ההיקפי. האפשרות GO LIGHT (מואר)
   זמינה רק לאחר בחירה באפשרות GO DARK (חשוך).
  - עיון בערכות נושא): כדי לעיין בערכות הנושא הקיימות. **BROWSE THEMES**
    - 2. לחץ על ₪ כדי לערוך את ערכת הנושא הקיימת של המערכת. יוצג החלון FX.
  - **3.** בלוח הבקרה של FX, שנה את הגדרות התאורה, פקודות המאקרו והגדרות ההתקן הדרושות.
    - שמור ערכת נושא). 4. לחץ על SAVE THEME (שמור ערכת נושא). 6. ההודעה נשמרה בהצלחה!) מוצגת. ההודעה (ערכת הנושא נשמרה בהצלחה!) מוצגת.

### שינוי ערכת הנושא של המערכת

בצע את הפעולות הבאות כדי לשנות את ערכת הנושא של המערכת:

- ר. בחלק התחתון של חלון HOME (דף הבית), לחץ על ◙ כדי לשנות את ערכת הנושא של המערכת. יוצג החלון FX.
  - **2**. בחר אזור אחד או יותר בתמונת ההתקן שעבורם תרצה לשנות את התאורה.
    - באפשרותך לבחור אזור אחד או יותר באחת הדרכים הבאות:
      - לחץ על האזור או לחץ על הביאורים הממוספרים.
    - לחץ על אפשרות הבחירה המהירה כדי לבחור את האזורים.
- **.** בחלונית השמאלית, לחץ על הכרטיסייה LIGHTING (תאורה) והקצה את צבע התאורה לערכת הנושא באמצעות אחת מהאפשרויות הבאות:
  - אפקטים: בחר את סוגי האפקטים השונים מתוך הרשימה הנפתחת EFFECT (אפקט).
    - לוח צבעים: בחר את הצבע הרצוי מתוך לוח הצבעים.
    - ערכי RGB: הזן את ערכי RGB כדי לבחור את הצבע הרצוי.
  - .4 בחלונית השמאלית, לחץ על הכרטיסייה MACROS (פקודות מאקרו) כדי ליצור ולהקצות פקודות מאקרו לערכת הנושא.
    - 5. בחלונית השמאלית, לחץ על הכרטיסייה SETTINGS (הגדרות) כדי להחיל את הגדרות התאורה הספציפיות להתקן.
      - .6. לחץ על SAVE THEME (שמור ערכת נושא).
      - ההודעה **!Theme saves successfully** (ערכת הנושא נשמרה בהצלחה!) מוצגת.

### הוספת משחקים חדשים לספרייה

בצע את הפעולות הבאות כדי להוסיף משחקים חדשים לספרייה:

באזור GAMES (משחקים) בחלון HOME (דף הבית), לחץ על ADD GAMES (הוסף משחקים).
 באזור LIBRARY (ספרייה). אורך מופוש האוטומטי אורך Alienware Command Center מחפש באופן אוטומטי את המשחקים המותקנים במחשב. החיפוש האוטומטי אורך כ-20 שניות.

בסיום החיפוש, המשחקים נוספים לספרייה באופן אוטומטי.

לחץ על אנמצא בחיפוש האוטומטי. לחא על אנמצא בחיפוש האוטומטי. לחץ על אנמצא בחיפוש האוטומטי.

מוצגת רשימה של היישומים שנמצאו במחשב.

- a. סמן את תיבת הסימון לצד שם היישום כדי להוסיף אותו לספרייה.
- b. לחץ על ADD TO LIBRARY (הוסף לספרייה) בפינה הימנית התחתונה של החלון.
  - היישום שנבחר נוסף לספרייה ומוצג בחלון LIBRARY (ספרייה).
- 3. אם היישום הרצוי עדיין לא נמצא, תוכל להוסיף יישום באופן ידני באמצעות הפעולות הבאות:
- a. לחץ על **BROWSE** (עיין) בפינה השמאלית התחתונה של חלונית הסריקה הידנית של משחקים. מוצגת תיבת הדו-שיח **Open** (פתח).
  - **.** עיין ובחר את המשחק הרצוי במחשב.

המשחק החדש שנוסף מוצג תחת הכרטיסייה ALL (הכול) בחלון LIBRARY (ספרייה).

### הצגת משחקים ששוחקו או הותקנו לאחרונה

פתח את החלון **HOME** (דף הבית). המשחקים האחרונים שהופעלו ושהותקנו מוצגים באזור **GAMES** (משחקים).

### יצירת פרופיל למשחק או למחשב

בצע את הפעלות הבאות כדי ליצור פרופיל למשחק או למחשב:

- **ו.** בחלון **HOME** (דף הבית), לחץ על תיבת פרופיל.
- פרופיל חדש) בסוף הרשימה המוצגת.
   לחץ על NEW PROFILE (פרופיל חדש) בסוף הרשימה המוצגת.
   מודול FUSION המתאים מוצג לאחר יצירת פרופיל חדש.
  - . שנה את הפרופיל שלך.
  - .4. לחץ על SAVE (שמור).

### שינוי פרופיל עבור משחק או המחשב

בצע את הפעלות הבאות כדי לשנות פרופיל למשחק או למחשב:

לחץ על חלון **FUSION** כדי לשנות את הגדרות צריכת החשמל הקשורות לפרופילי צריכת החשמל.

- **.1** בחלון **HOME** (דף הבית), לחץ על תיבת פרופיל.
- **2.** לחץ על פרופיל כלשהו מהרשימה המוצגת. הפרופיל שנבחר הופך להיות פרופיל ברירת המחדל עבור המשחק הנוכחי או עבור המערכת שלך.

## ספרייה

החלון LIBRARY (ספרייה) משלב תפקוד של מצב משחק וברירות מחדל של משחק. הוא משמש כספרייה אשר מוצאת, מאחדת ומאפשרת לך לנהל את המשחקים שלך כדי לספק את חוויית המשחק המיטבית.

באמצעות החלון LIBRARY (ספרייה), באפשרותך לבצע את הפעולות הבאות:

- הוספת משחקים חדשים לספרייה
  - הצגת פרטי משחק
  - שינוי גרפיקת משחק
    - מחיקת משחק
  - הוספת משחקים למועדפים

#### חיפוש משחקים קיימים בספרייה

בצע את הפעולות הבאות כדי לחפש משחק קיים בספרייה:

- בחלון HOME (דף הבית), לחץ על OPEN LIBRARY (פתח ספרייה) או לחץ על HOME (ספרייה) בחלק העליון של היישום.
   יוצג החלון LIBRARY (ספרייה).
  - .על ₪, ולאחר מכן הקלד את שם המשחק. תוצג רשימה מסוננת של משחקים בספרייה.

### הוספת משחקים חדשים לספרייה

בצע את הפעולות הבאות כדי להוסיף משחקים חדשים לספרייה:

בחלון HOME (משחקים) בחלון HOME (דף הבית), לחץ על ADD GAMES (הוסף משחקים).
 באזור LIBRARY (ספרייה). Alienware Command Center מחפש באופן אוטומטי את המשחקים המותקנים במחשב. החיפוש האוטומטי אורך כ-20 שניות.

בסיום החיפוש, המשחקים נוספים לספרייה באופן אוטומטי.

. לחץ על אנמצא בחיפוש האוטומטי. לחץ על אנמצא בחיפוש האוטומטי. אם המשחק שלך לא נמצא בחיפוש האוטומטי. מוצגת רשימה של היישומים שנמצאו במחשב.

- . סמן את תיבת הסימון לצד שם היישום כדי להוסיף אותו לספרייה.
- b. לחץ על ADD TO LIBRARY (הוסף לספרייה) בפינה הימנית התחתונה של החלון. היישום שנבחר נוסף לספרייה ומוצג בחלון LIBRARY (ספרייה).
- **.3** אם היישום הרצוי עדיין לא נמצא, תוכל להוסיף יישום באופן ידני באמצעות הפעולות הבאות:
- . לחץ על **BROWSE** (עיין) בפינה השמאלית התחתונה של חלונית הסריקה הידנית של משחקים. מוצגת תיבת הדו-שיח **Open** (פתח).
  - עיין ובחר את המשחק הרצוי במחשב. המשחק החדש שנוסף מוצג תחת הכרטיסייה ALL (הכול) בחלון LIBRARY (ספרייה).

#### הצגת משחקים ששוחקו או הותקנו לאחרונה

פתח את החלון HOME (דף הבית). המשחקים האחרונים שהופעלו ושהותקנו מוצגים באזור GAMES (משחקים).

#### שינוי גרפיקת משחק

בצע את הפעולות הבאות כדי לשנות את גרפיקת המשחק:

- פתח ספרייה), לחץ על OPEN LIBRARY (פתח ספרייה).
   נוא בחלון LIBRARY (ספרייה).
- 2. לחץ על 🕷 על המשחק הרצוי, ואז לחץ על אז לחץ על איז על המשחק).
  - . עיין ובחר בגרפיקה הרצויה.
  - . חתוך את הגרפיקה הרצויה כך שתתאים.
    - . לחץ על OK (אישור).

#### מחיקת משחק מהספרייה

בצע את הפעולות הבאות כדי למחוק משחק מהספרייה:

- פתח ספרייה), לחץ על OPEN LIBRARY (פתח ספרייה).
   יוצג החלון LIBRARY (ספרייה).
  - 2. בכרטיסייה ALL (הכול), בחר את המשחק שברצונך למחוק.
    - (מחק משחק) Delete Game אחץ על ווּוֹ וּלאחר מכן בחר **3**. לחץ על ווֹיז ולאחר מכן בחר המשחק יימחק מהספרייה.

### הוספת משחקים למועדפים

בצע את הפעולות הבאות כדי להוסיף משחקים לכרטיסייה FAVORITES (מועדפים):

- פתח ספרייה), לחץ על OPEN LIBRARY (פתח ספרייה).
   יוצג החלון LIBRARY (ספרייה).
- 2. בחר את המשחק שברצונך להוסיף לכרטיסייה FAVORITES (מועדפים).
- (מועדפים) Favorites לחץ על ☆ כדי להוסיף את המשחק שנבחר לכרטיסייה Favorites (מועדפים). המשחק שנבחר מוצג בכרטיסייה FAVORITES (מועדפים).

# FX

AlienFX מאפשר לך לשלוט בהתנהגות התאורה של המחשב ושל התקנים אחרים תואמי AlienFX המחוברים למחשב שלך, וזאת באמצעות יצירת ערכות נושא. באפשרותך להקצות ערכות נושא כדי לציין אירועים כגון קבלת הודעת דוא"ל חדשה, מעבר המחשב למצב שינה, פתיחת יישום חדש וכד'.

חלון **FX** מאפשר לך לשנות במהירות את התנהגות התאורה של התקני מחשב תואמי AlienFX.

- באמצעות חלון **FX**, באפשרותך לבצע את הפעולות הבאות:
  - <u>יצירת ערכת נושא</u> •
  - <u>הקצאת ערכת נושא למשחק</u>
  - יצירת פקודת מאקרו חדשה
  - <u>עיון בערכות נושא קיימות</u> •
  - עריכת ערכת נושא קיימת 🔹

- <u>שכפול ערכת נושא</u>
- מחיקת ערכת נושא קיימת

#### יצירת ערכת נושא

בצע את הפעולות הבאות כדי ליצור ערכת נושא למשחק:

- .1. באזור GAMES (משחקים) בצד ימין של החלון HOME (דף הבית), בחר את המשחק שעבורו ברצונך ליצור ערכת נושא.
  - ר. בצד שמאל של החלון **HOME** (דף הבית), לחץ על +. יוצג החלון **FX.**
- . בתיבת הטקסט CREATE NEW THEME (צור ערכת נושא חדשה) בפינה השמאלית העליונה של החלון, הקלד את שם ערכת הנושא.
  - **4.** בתמונת ההתקן, בחר אזור אחד או יותר שעבורם תרצה לשנות את התאורה.

באפשרותך לבחור אזור אחד או יותר באחת הדרכים הבאות:

- לחץ על האזור עצמו או על הביאורים הממוספרים על ההתקן.
- לחץ על אפשרות הבחירה המהירה כדי לבחור את האזורים.
- 5. בחלונית השמאלית, לחץ על הכרטיסייה LIGHTING (תאורה) והקצה את צבע התאורה לערכת הנושא באמצעות אחת מהאפשרויות הבאות:
  - אפקטים: בחר את סוגי האפקטים השונים מתוך הרשימה הנפתחת EFFECT (אפקט).
    - לוח צבעים: בחר את הצבע הרצוי מתוך לוח הצבעים.
    - ערכי RGB: הזן את ערכי RGB כדי לבחור את הצבע הרצוי.
  - .6. בחלונית השמאלית, לחץ על הכרטיסייה MACROS (פקודות מאקרו) כדי ליצור ולהקצות פקודות מאקרו לערכת הנושא.
    - 7. בחלונית השמאלית, לחץ על הכרטיסייה SETTINGS (הגדרות) כדי להחיל הגדרות ספציפיות להתקן.
      - . לחץ על **SAVE THEME** (שמור ערכת נושא).
      - ההודעה **!Theme saves successfully** (ערכת הנושא נשמרה בהצלחה!) מוצגת.

## החלת ערכת נושא על משחקים

בצע את הפעולות הבאות כדי להחיל ערכת נושא קיימת על משחק:

- .FX לחץ על די לפתוח את חלון .1
- . באזור **THEMES** (ערכות נושא), בחר את ערכת הנושא שברצונך להחיל על משחק. באפשרותר להציג את רשימת ערכות הנושא הזמינות בתצוגת רשימה או רשת.
  - . • לחץ על≕ כדי להציג את ערכות הנושא הזמינות בתצוגת רשימה.
    - לחץ על III כדי להציג את ערכות הנושא הזמינות בתצוגת רשת.
      - נערוך ערכת נושא). **Edit Theme** (ערוך ערכת נושא).
        - יוצג חלון עריכת **FX**.
  - .4 לחץ על CHOOSE GAME (בחר משחק) בחלק העליון של החלונית השמאלית.
    - בחר את המשחק מהרשימה המוצגת ולחץ על OK (אישור).
  - שמור ערכת נושא). 6. לחץ על SAVE THEME (שמור ערכת נושא). ההודעה (ערכת הנושא נשמרה בהצלחה!) מוצגת.

#### יצירת פקודות מאקרו

בצע את הפעולות הבאות כדי ליצור פקודת מאקרו:

- נפקודות מאקרו). בלוח הבקרה של FX, לחץ על הכרטיסייה MACROS (פקודות מאקרו).
- (פקודות מאקרו). באזור ACTIVE SYSTEM THEME (ערכת נושא פעילה של מערכת), לחץ על MACROS (פקודות מאקרו). מוצג תפריט מוקפץ המנחה אותך לבחור את ההתקן שעליו תרצה להפעיל פקודות מאקרו.
  - פקודות מאקרו), לחץ על + כדי ליצור פקודת מאקרו. (פקודת מאקרו. בכרטיסייה MACROS (פקודות מאקרו). מוצגת תיבת הדו-שיח מוצגת תיבת הדו-שיח CREATE NEW MACRO (צור פקודת מאקרו חדשה).
- 4. בתיבת הדו-שיח CREATE NEW MACRO (צור פקודת מאקרו חדשה), הזן את שם פקודת המאקרו, ולאחר מכן לחץ על הכרטיסיות הבאות:
  - **KEYSTROKE** (צירוף מקשים): כדי להקצות פקודת מאקרו לצירוף מקשים מסוים במקלדת Alienware.
- **REC** (פקודת מאקרו): כדי ליצור פקודות מאקרו מורכבות, להקליט פעולות ולהקצות את צירופי המקשים לפקודת המאקרו. לחץ על **REC** (הקלט) ועל **STOP** (עצור) כדי להפעיל ולעצור את הקלטת פקודת מאקרו, בהתאמה.
- **SHORTCUT** (קיצור דרך): כדי להזין קיצור דרך לתוכנית, תיקייה או אתר אינטרנט. לחץ על SAVE SHORTCUT (שמור קיצור דרך) כדי לשמור את קיצור הדרך שנוצר.

- **TEXT BLOCK** (בלוק טקסט): כדי להזין טקסט שחוזר על עצמו בעת לחיצה על צירוף מקשים.
  - 5. לחץ על SAVE MACRO (שמור פקודת מאקרו) כדי לשמור את פקודת המאקרו.
  - 6. לחץ על SAVE THEME (שמור ערכת נושא) כדי להחיל את פקודת המאקרו על ערכת הנושא.

#### עיון בערכות נושא

בצע את הפעולות הבאות כדי לעיין בערכות הנושא הקיימות:

- 1. באזור THEMES (ערכות נושא), לחץ על ≕ או ≣ כדי להציג את ערכות הנושא בתצוגת רשימה או בתצוגת רשת, בהתאמה. באפשרותך גם להזין שם ערכת נושא כדי לחפש ערכת נושא. ערכת נושא כדי לחפש ערכת נושא. ערכת הנושא מוצגת ברשימה.
  - ערכת הנושא כדי לערוך את השינויים הנדרשים. 2. לחץ על ערכת הנושא כדי לערוך את השינויים הנדרשים.
    - . לחץ על 🛛 כדי לערוך ערכת נושא.
  - . 4. לחץ על ◙ כדי להפעיל את ערכת הנושא שנבחרה כערכת נושא ראשית פעילה. מוצגת תיבת הדו-שיח **MAKE ACTIVE MASTER THEME** (הפוך לערכת נושא ראשית פעילה).
  - 5. בחר את רכיבי ערכת הנושא הבאים כדי שערכת נושא שנבחרה תהפוך לערכת נושא ראשית פעילה.
    - (תאורה) LIGHTING •
    - (פקודות מאקרו) MACROS
      - SETTINGS (הגדרות)
    - .6 לחץ על ACTIVATE (הפעל).
      ערכת הנושא מופעלת כערכת נושא ראשית פעילה.

#### עריכת ערכות נושא

בצע את הפעולות הבאות כדי לערוך ערכת נושא קיימת:

- . באזור **THEMES** (ערכות נושא), בחר את ערכת הנושא שברצונך לערוך, ולחץ על ... מוצג תפריט מוקפץ.
  - נערוך ערכת נושא). **Edit Theme** . לחץ על
- . בצע את השינויים הדרושים בהגדרות ערכת הנושא ולחץ על SAVE THEME (שמור ערכת נושא).

### שכפול ערכות נושא

בצע את הפעולות הבאות כדי לשכפל ערכת נושא:

- 1. באזור **THEMES** (ערכות נושא), לחץ על ≕ או ווי כדי להציג את ערכות הנושא בתצוגת רשימה או בתצוגת רשת, בהתאמה.
  - .2 בחר את ערכת הנושא שברצונך לשכפל ולחץ על ...
    .2
    מוצג תפריט מוקפץ.
  - שכפל ערכת נושא). לחץ על Duplicate Theme (שכפל ערכת נושא). מוצגת תיבת הדו-שיח DUPLICATE THEME (שכפל ערכת נושא).
    - .4 הזן שם חדש עבור ערכת הנושא:
    - .5 בחר את הרכיבים הבאים של ערכת הנושא שברצונך לשכפל:
      - (תאורה) LIGHTING •
      - (פקודות מאקרו MACROS
        - (הגדרות) SETTINGS •
      - 6. לחץ על DUPLICATE (שכפל).

הגדרות ערכת הנושא הקיימת משוכפלות לערכת הנושא החדשה וההודעה **!Theme updated successfully** (ערכת הנושא עודכנה בהצלחה!) מוצגת.

#### מחיקת ערכות נושא

בצע את הפעולות הבאות כדי למחוק ערכת נושא קיימת:

- ו. באזור **THEMES** (ערכות נושא), לחץ על ≡ או **ד** כדי להציג את ערכות הנושא בתצוגת רשימה או בתצוגת רשת, בהתאמה.

#### **. לחץ על Delete Theme** (מחק ערכת נושא).

מוצגת תיבת הדו-שיח **Delete Theme** (מחק ערכת נושא) המנחה אותך לאשר את מחיקת ערכת הנושא. (i) הערה כל הגדרות ערכת הנושא נמחקות בעת מחיקת ערכת נושא.

> .4 לחץ על Yes (כן) כדי לאשר את המחיקה. ערכת הנושא שנבחרה נמחקת מהרשימה.

## Fusion

Fusion מספק גישה לבקרות ניהול צריכת החשמל במחשב ומאפשר לך לשנות, ליצור ולהתאים אישית את תוכנית צריכת החשמל כדי לעזור בשיפור היעילות האנרגטית והביצועים.

Fusion מספק גישה להגדרות נוספות של המחשב כולל ניהול צריכת חשמל, בקרות שמע, כיוון שמע, הגדרות תרמיות ובקרות המהרה. אפשר להשתמש בהגדרות אלו כדי ליצור פרופילים אותם אפשר להחיל על משחקים או על המחשב.

באמצעות חלון **FUSION**, באפשרותך לבצע את הפעולות הבאות:

- יצירת פרופילי המהרה
- הקצאת פרופיל המהרה למחשב
  - שכפול פרופיל המהרה
- ביטול הגדרות פרופיל המהרה
  - יצירת פרופיל תרמי
  - יצירת פרופיל צריכת חשמל
    - יצירת פרופיל שמע
    - יצירת פרופילי כיוון שמע

### יצירת פרופילי המהרה

בצע את הפעולות הבאות כדי ליצור פרופיל המהרה:

- . לחץ על 🖻 כדי ליצור פרופיל המהרה.
- 2. באזור Overclock Profiles (פרופילי המהרה), לחץ על NEW PROFILE (פרופיל חדש).
  - . בחלונית השמאלית, הזן את שם הפרופיל.
  - **4.** בחלונית הימנית, קבע את הגדרות ה-CPU וה-GPU.
- 5. בחלונית הימנית, לחץ על הכרטיסייה ADVANCED VIEW (תצוגה מתקדמת), ולאחר מכן גרור את המחוון כדי לקבוע את ההגדרות הבאות:
  - תדר •
  - מתח
  - היסט מתח
  - **6.** לחץ על **TEST & SAVE** (בדוק ושמור).

מוצג חלון מוקפץ ובו מתחילה בדיקה של הגדרות הפרופיל. לאחר בדיקת פרופיל ההמהרה, מוצגת תוצאת הבדיקה.

- .7 לחץ על SAVE (שמור) אם הבדיקה הצליחה.פרופילי ההמהרה.
- Yes אם הבדיקה אינה מוצלחת, מוצגת תיבת דו-שיח המנחה אותך לאשר את ההגדרות המומלצות על ידי Alienware Command Center. לחץ על (כן).
  - ההגדרות המומלצות מוצגות בחלונית הימנית תחת הכרטיסייה ADVANCED VIEW (תצוגה מתקדמת).
    - 9. לחץ על SAVE (שמור) כדי לשמור את ההגדרות המומלצות.

### הקצאת פרופיל המהרה למחשב

בצע את הפעולות הבאות כדי להקצות פרופיל המהרה למחשב שלך:

- ו. לחץ על ◙ לצד פרופיל ההמהרה. פרופיל ההמהרה מופעל.
- 2. לחץ על MY SYSTEM (המערכת שלי) כדי לקשר את פרופיל ההמהרה למחשב שלך.
  - **3.** לחץ על **OK** (אישור). פרופול הבמהרה מקווער למסוער
  - פרופיל ההמהרה מקושר למחשב שלך.

## שכפול פרופיל המהרה

בצע את הפעולות הבאות כדי לשכפל פרופיל המהרה:

- . לחץ לחיצה ימנית על הפרופיל שברצונך לשכפל. מוצג תפריט מוקפץ.
- לחץ על Duplicate (שכפל).
   מוצגת תיבת הדו-שיח DUPLICATE PROFILE (שכפל פרופיל).
  - .6. לחץ על SAVE (שמור).
    פרופיל ההמהרה המשוכפל מוצג ברשימת פרופילי ההמהרה.

## ביטול הגדרות פרופיל המהרה

תוכל לבטל את הגדרות פרופיל ההמהרה להגדרות פרופיל שנשמרו קודם לכן.

בצע את הפעולות הבאות כדי לבטל את הגדרות פרופיל ההמהרה:

- **.** לחץ על פרופיל ההמהרה.
- בחלונית הימנית, לחץ על הכרטיסייה ADVANCED NEW (מתקדם חדש).
  - לחץ על REVERT (בטל הגדרות).

הגדרות פרופיל ההמרה מוחזרות להגדרות שהיו שמורות קודם לכן.

#### יצירת פרופילים תרמיים

באפשרותך ליצור פרופילים תרמיים כדי להגדיר את הטמפרטורה ואת המהירות של המאווררים הבאים:

- CPU מאוורר •
- GPU מאוורר
- PCI מאוורר

בצע את הפעולות הבאות כדי ליצור פרופיל תרמי:

- ר בחלון FUSION, לחץ על ₪. מוצג מודול Fusion הגדרות תרמיות.
- 2. באזור THERMAL PROFILES (פרופיל חדש) כדי ליצור פרופיל תרמי חדש.
  - **.3** לחץ על ADVANCED VIEW (תצוגה מתקדמת) כדי להגדיר את הטמפרטורה ואת מהירות המאוורר.
    - . לחץ על OK (אישור). 4
    - 5. לחץ על SAVE (שמור). הפרופיל התרמי החדש שנוצר מוצג ברשימה THERMAL PROFILES (פרופילים תרמיים).

#### יצירת פרופילי צריכת חשמל

באפשרותך ליצור פרופילי צריכת חשמל כדי לקבוע את הגדרות המתח והסוללה.

בצע את הפעולות הבאות כדי ליצור פרופיל צריכת חשמל:

- 2. באזור Power Management (ניהול צריכת חשמל), לחץ על NEW PROFILE (פרופיל חדש) כדי ליצור פרופיל צריכת חשמל חדש.
  - הזן את שם פרופיל צריכת החשמל.
    - .(אישור) **OK א**ישור).
  - (ניהול צריכת חשמל) **Power Management** פרופיל צריכת החשמל (ניהול צריכת חשמל).
    - 5. בחר את פרופיל ניהול צריכת החשמל וקבע את הגדרות צריכת החשמל והסוללה.

#### יצירת פרופילי שמע

בצע את הפעולות הבאות כדי ליצור פרופיל שמע:

.1 בחלון **FUSION**, לחץ על **₪.** מוצג מודול Fusion לשמע.

- . באזור AUDIO PROFILES (פרופיל שמע), לחץ על NEW PROFILE (פרופיל חדש) כדי ליצור פרופיל שמע חדש.
  - . הזן את שם פרופיל צריכת החשמל.
    - **4.** קבע את ההגדרות הבאות:
      - עוצמת המיקרופון
        - . אפקטי שמע •
    - אקולייזר מותאם אישית
  - **5.** לחץ על **SAVE** (שמור).

פרופילי שמע) AUDIO PROFILES פרופילי שמע).

#### יצירת פרופילי כיוון שמע

בצע את הפעולות הבאות כדי ליצור פרופיל recon שמע:

- . בחלון **FUSION**, לחץ על **■.** מוצג מודול Fusion לכיוון שמע.
- 2. באזור RECON PROFILES (פרופילי כיוון שמע), לחץ על NEW PROFILE (פרופיל חדש) כדי ליצור פרופיל כיוון שמע.
  - . הזן שם לפרופיל כיוון שמע.
    - **4.** קבע הגדרות כיוון שמע.
    - . לחץ על SAVE (שמור).
  - פרופילי כיוון שמע החדש שנוצר מוצג באזור **RECON PROFILES** (פרופילי כיוון שמע).

## התאמה אישית של הגדרות ממשק משתמש

באפשרותך להתאים אישית את ממשק המשתמש של Alienware Command Center כדי להציג אותו בצבעים ואפקטים שונים.

בצע את הפעולות הבאות כדי להתאים אישית את ממשק המשתמש של Alienware Command Center:

החל את אחד המצבים הבאים:

- חשוך): כדי להציג את הממשק במצב חשוך.
- Light (מואר): כדי להציג את הממשק במצב מואר.
- .Alienware Command Center לחץ על <sup>אוי</sup> בחלק העליון של מוצג תפריט נפתח.
- . באזור Interface Settings (הגדרות ממשק), בחר את צבע הדגשת ממשק המשתמש ואת האפקט.
  - .4. באזור UI Highlight Color (צבע הדגשת ממשק משתמש), בחר אחת מהאפשרויות הבאות:
- (ניהול אוטומטי): צבע ממשק המשתמש מוצג לפי ערכת הנושא הפעילה של המערכת. **Auto Managed** 
  - Fixed (קבוע): בחר צבע קבוע שברצונך להציג בממשק המשתמש.
  - 5. באזורParticle Effects (אפקטי חלקיקים), תוכל לבחור אחד מהאפקטים הבאים:
    - כבוי
    - צורת גל
    - עשן •
    - גלקסיה

# Alienware קבלת עזרה ופנייה אל

## משאבי עזרה עצמית

ניתן לקבל מידע על המוצרים והשירותים של Alienware באמצעות משאבי העזרה העצמית המקוונים הבאים:

#### טבלה 2. מוצרי Alienware ומשאבי עזרה עצמית מקוונים.

| ם Alienware מידע על מוצרים ושירותים של                                                                                              | www.alienware.com                                                                    |
|----------------------------------------------------------------------------------------------------|--------------------------------------------------------------------------------------|
| יישום עזרה ותמיכה של Dell                                                                                                    | <b>Š</b>                                                                             |
| עצות                                                                                                    | ÷                                                                                    |
| פנייה לתמיכה<br>ו                                                                                                    | בחיפוש של Windows, הקלד <b>Help and Support</b> (עזרה ותמיכה),<br>והקש <b>Enter.</b> |
| ַs<br>עזרה מקוונת עבור מערכת ההפעלה<br>⊻                                                                                            | www.dell.com/support/windows<br>www.dell.com/support/linux                           |
| מידע על פתרון בעיות, מדריכים למשתמש, הוראות התקנה, מפרטי מוצרים, 🧕<br>בלוגים לסיוע בנושאים טכניים, מנהלי התקנים, עדכוני תוכנה ועוד. | www.alienware.com/gamingservices                                                     |
| <u>סרטוני וידאו המספקים הוראות שלב-אחר-שלב לטיפול במחשב</u>                                                                         | www.youtube.com/alienwareservices                                                    |

## Alienware פנייה אל

לפנייה אל Alienware בנושא מכירות, תמיכה טכנית או שירות לקוחות, ראה www.alienware.com.

. **הערה** הזמינות משתנה לפי הארץ והמוצר, וייתכן שחלק מהשירותים לא יהיו זמינים בארץ שלך.

.Dell **הערה** אם אין ברשותך חיבור אינטרנט פעיל, תוכל למצוא פרטי יצירת קשר בחשבונית הרכישה, תעודת המשלוח, החשבון או קטלוג המוצרים של Dell.